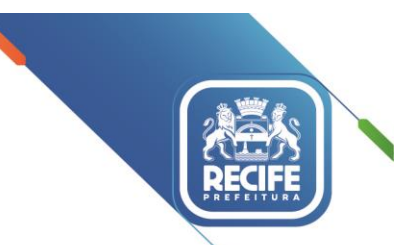

Ofício Circular nº 164/2021 – GESTOREMREDE/SEDUC

Recife, 19 de outubro de 2021.

# Senhoras e Senhores,

GESTORES E VICE-GESTORES, COORDENADORES PEDAGÓGICOS E PROFESSORES DAS UNIDADES EDUCACIONAIS DA REDE MUNICIPAL DE ENSINO DO RECIFE.

# Assunto: Plataforma EducaRecife

A plataforma do EducaRecife está disponível para acesso em versão web e por aplicativo desde 8 de setembro. Ela veio para aproximar ainda mais o estudante do professor. É por lá que as aulas digitais estão sendo transmitidas ao vivo, com chats para que as dúvidas dos estudantes sejam respondidas em tempo real. Na plataforma, as professoras e professores podem também fazer aulas via videoconferência com as suas turmas. <u>Descubra aqui</u> o que está achando quem já está usando!

<u>É importante que o uso da plataforma seja recomendado a todos os professores e estudantes da rede.</u> <u>Nesta pasta</u> você encontra alguns **modelos de imagens e comunicados** que vão ajudar a engajar a sua escola na plataforma. Além disso:

- <u>Confira aqui</u> dicas de como engajar os estudantes da sua escola na plataforma
- <u>Confira aqui</u> formas práticas com que a plataforma pode potencializar a ação do professor

Lembramos que toda a navegação dentro do aplicativo é gratuita e não consome o pacote de dados dos usuários (em breve também para Iphone).

# Como acessar o EducaRecife?

# Pelo aplicativo para celular

1. Abra a loja de aplicativos do seu celular (Play Store ou App Store) ou clique aqui

- 2. Pesquise por EducaRecife
- 3. Selecione Instalar ou Obter e siga as instruções na tela para concluir a instalação

Pelo computador Basta acessar o site www.educarecifeweb.ip.tv

# Como fazer login no EducaRecife?

1. Selecione o perfil (ALUNO ou SERVIDOR)

2. Informe suas credenciais de acesso.Se você for ALUNO, seu login é o número da sua matrícula. Se você for SERVIDOR, seu login é o número do seu CPF.

A senha inicial, tanto para ALUNO quanto para SERVIDOR, é a data do nascimento, com oito dígitos, sem pontos ou travessão - só números, no formato ddmmaaaa.

# Como tirar dúvidas?

Acesse os tutoriais de uso do aplicativo em www.educ.rec.br/educarecife Ligue para 0800.200.6565

Atenciosamente,

# LIGIA STOCCHE BARBOSA

Prefeitura do Recife Secretária Executiva de Projetos, Tecnologia e la povaçã Qairro do Recife/Recife-PE | CEP: 50.030-230 www.recife.pe.gov.br